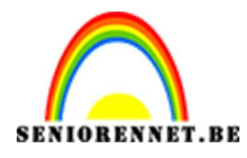

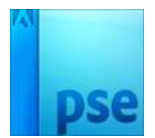

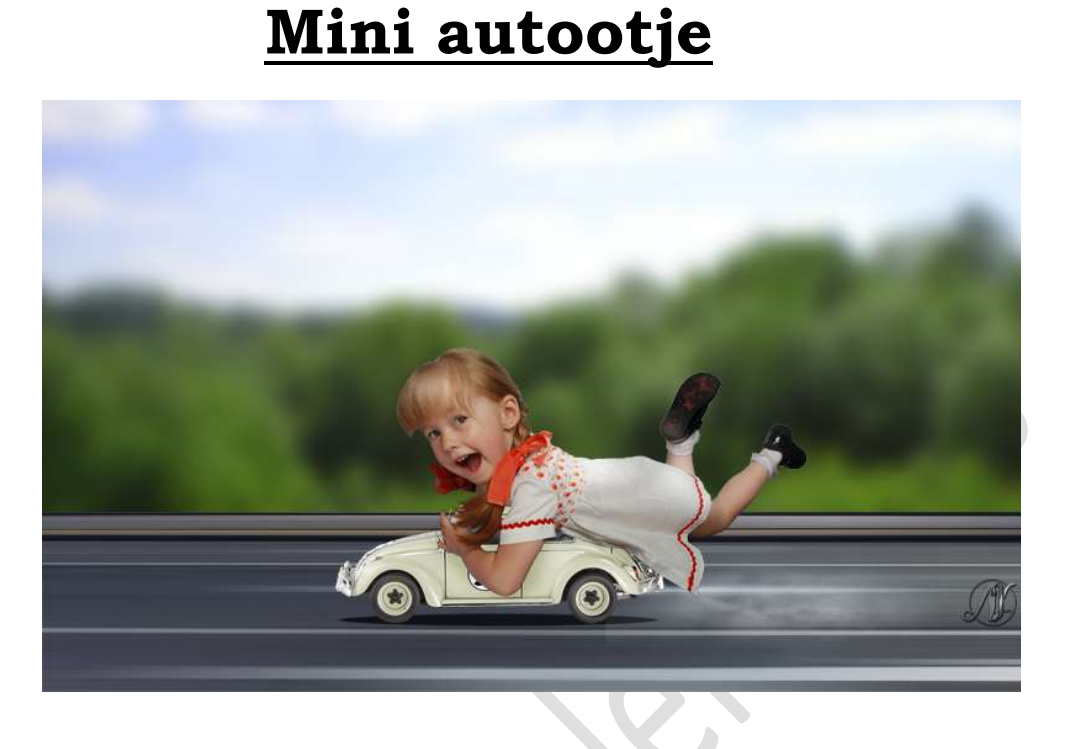

**<u>Materiaal:</u>** Achtergrond – kind – mini autootje – rook – weg

- 1. Open een nieuw document van 2500 x 1500 px 200 ppi witte achtergrond.
- 2. **Plaats** het **document** van de **weg** in uw **werkdocument**. Maak deze **passend** aan uw document.

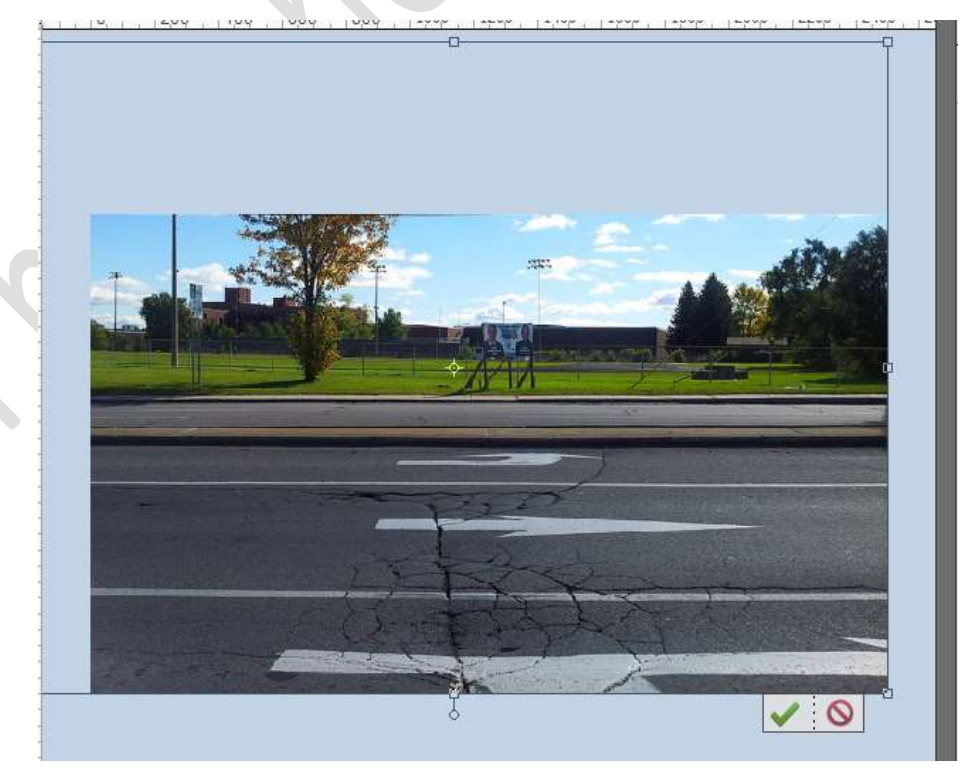

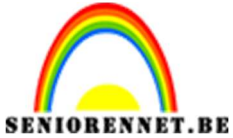

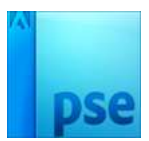

Verwijder het bovenste deel van de afbeelding, zorg alleen dat je de weg hebt.

Maak met de **Rechthoekige selectiekader** een selectie en druk op **delete**.

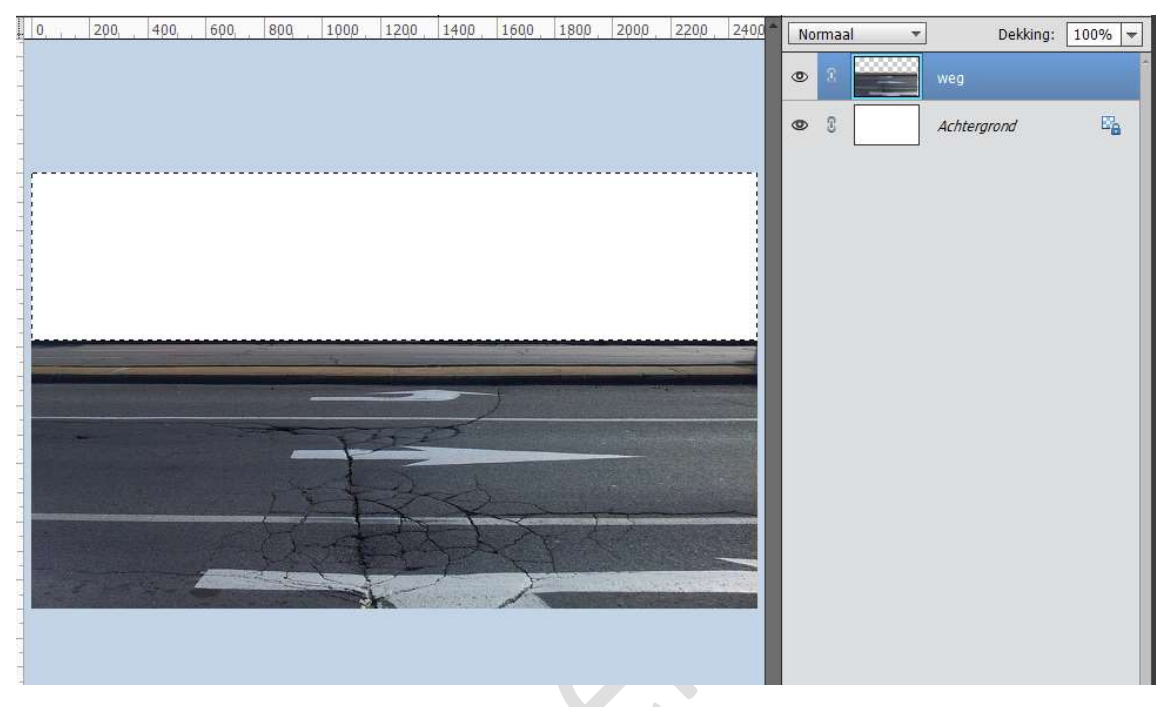

### Deselecteren.

## Activeer het Uitsnijgereedschap.

**Plaats** deze **over** het **ganse werkdocument** en klik op **groene vinkje**. Zo zijn alle afbeeldingen van de weg die buiten het werkdocument vallen verwijderd.

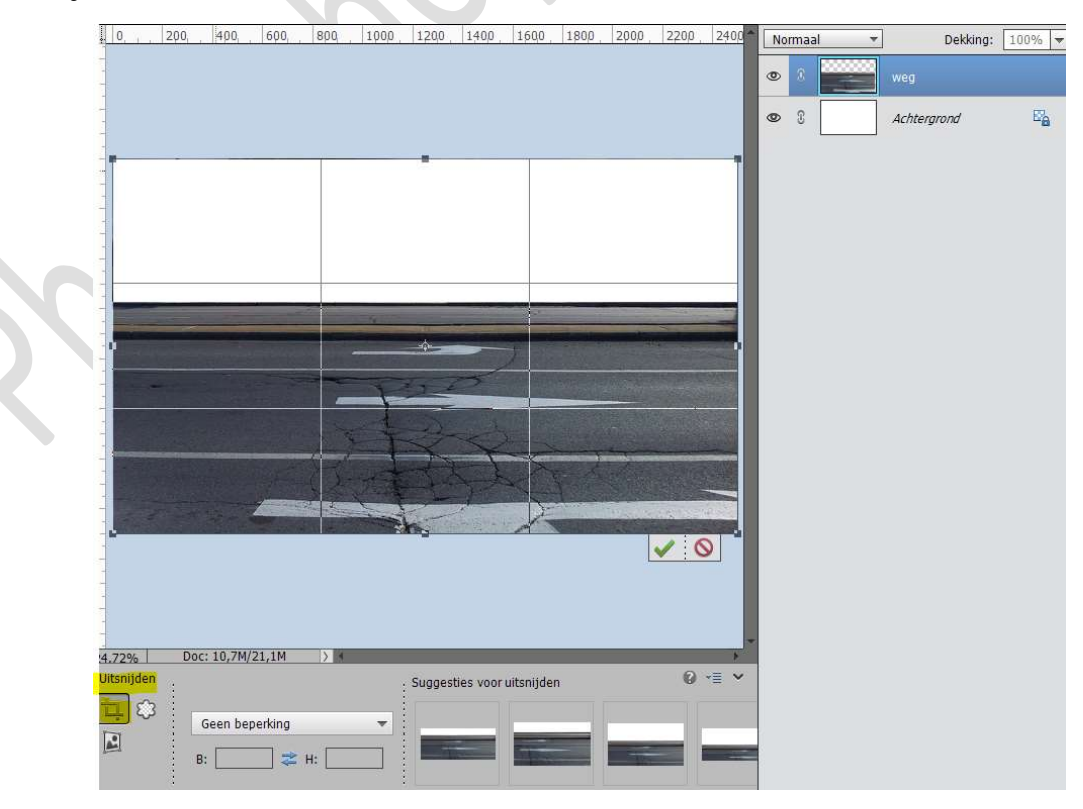

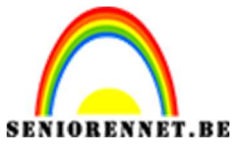

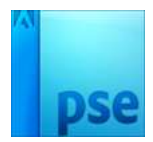

**RENNET.BE** PSE- mini autootje Doe **CTRL+T** en versmal wat in de **hoogte**.

|     | 0, , ,        | 200,           | 400      | 600,     | 800 | 1000 | 1200       | 1400      | 1600     | 1800   | 2000 | 2200     | 2400  | N | ormaa | al 🔻 | Dekking:    | 100% 🔫 |  |
|-----|---------------|----------------|----------|----------|-----|------|------------|-----------|----------|--------|------|----------|-------|---|-------|------|-------------|--------|--|
|     |               |                |          |          |     |      |            |           |          |        |      |          |       | ۲ | 8     |      | weg         |        |  |
| -   |               |                |          |          |     |      |            |           |          |        |      |          |       | 0 | 3     |      | Achtergrond | 2      |  |
|     | 72%           | Doc            | :: 10,7M | /0 bytes |     |      |            |           |          |        |      | ✓ (      |       |   |       |      |             |        |  |
| Tra | nsform        | atie           |          |          | . 0 | _0_0 | ) R·[      | 100.009   | H. 4     | 19.30% | Hoe  | ek 🕜     | *≣ ♥  |   |       |      |             |        |  |
| Ro  | Li<br>teren : | CLI<br>Schalen | Schui    | ntrekken | 0   | • •  | )<br>  _ V | erhouding | ien beho | uden   | 0,0  | )<br>0 G | raden |   |       |      |             | *      |  |

# Ga naar Filter → Vervagen → Bewegingsonscherpte → Hoek: 0° -Afstand: 1000 px → OK

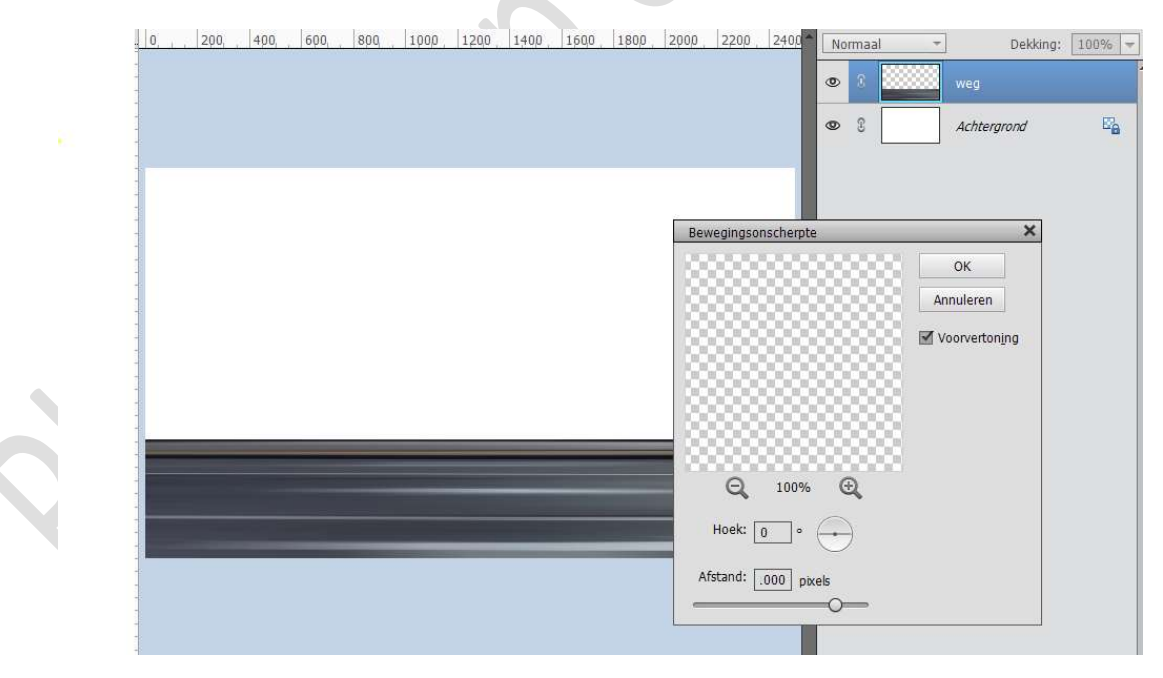

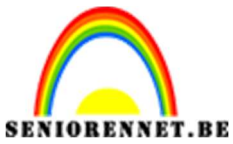

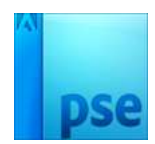

3. Open de afbeelding Achtergrond. Maak een Rechthoekig selectie van bovenste gedeelte.

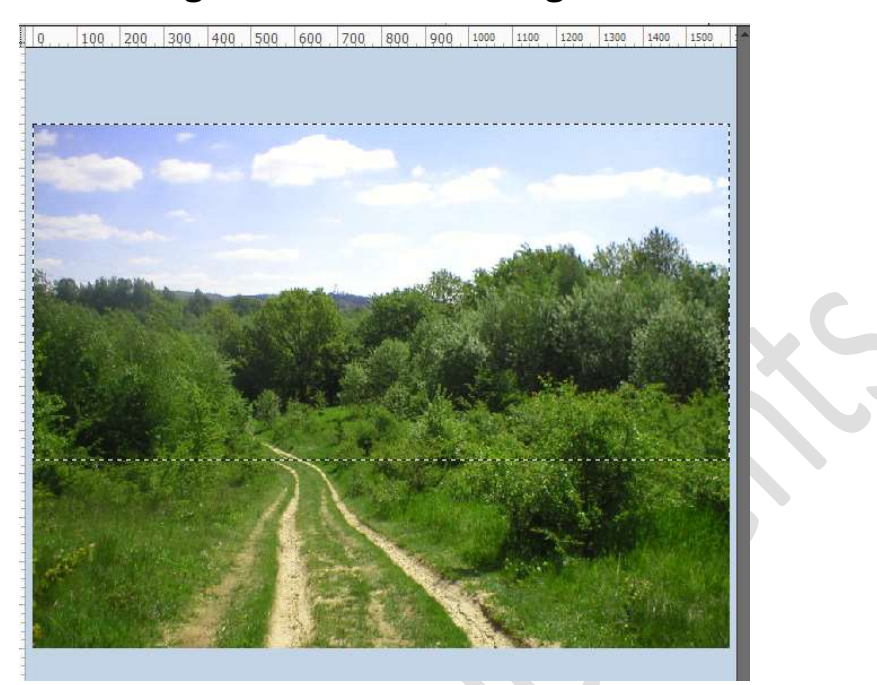

Plaats deze naar uw werkdocument en plaats deze laag onder de laag weg. Maak deze passend aan jouw werkdocument

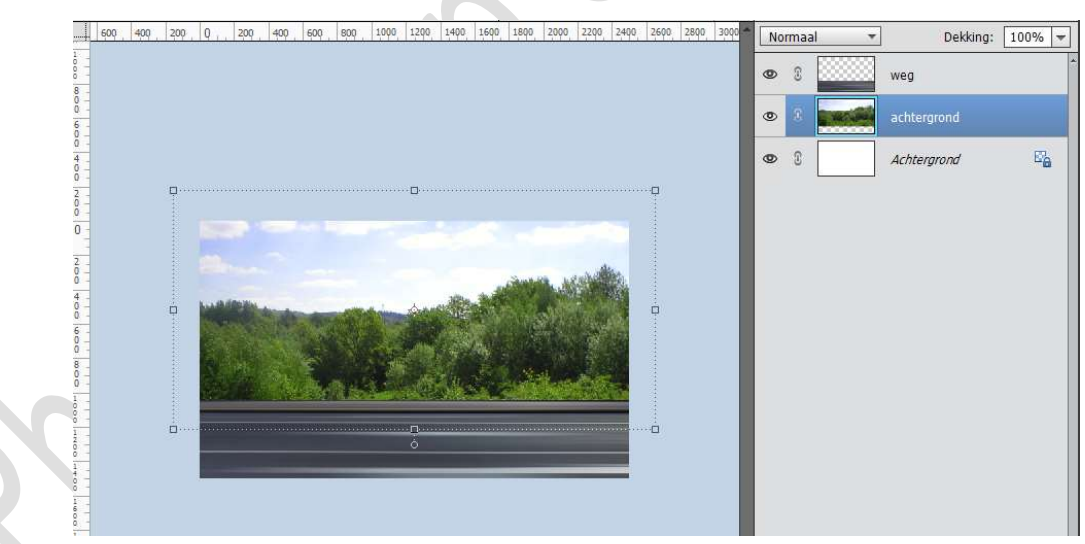

Ga naar Filter  $\rightarrow$  Vervagen  $\rightarrow$  Gaussiaans vervagen  $\rightarrow$  25 px

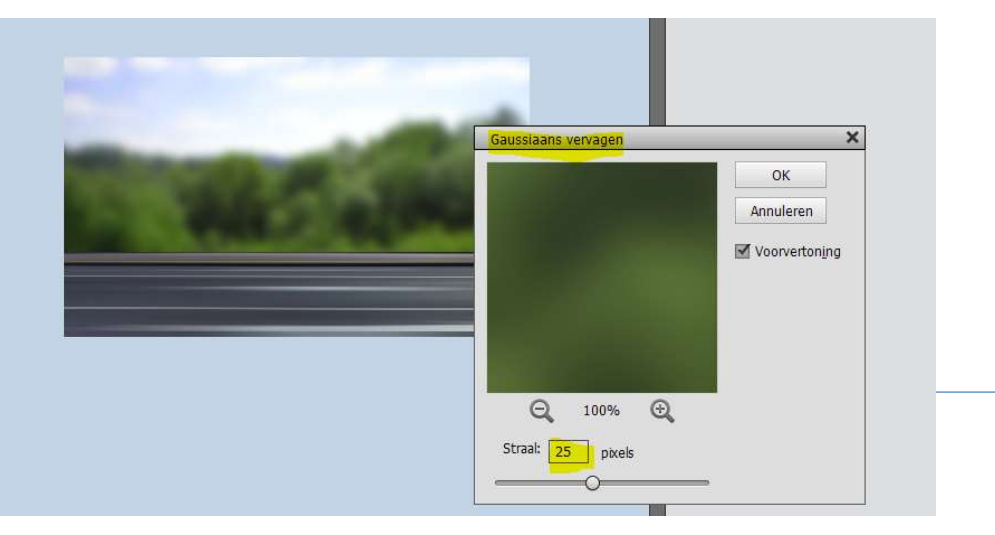

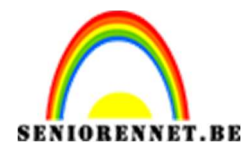

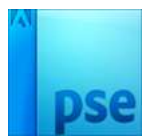

4. Activeer de bovenste laag Plaats het autootje in uw werkdocument op de weg.

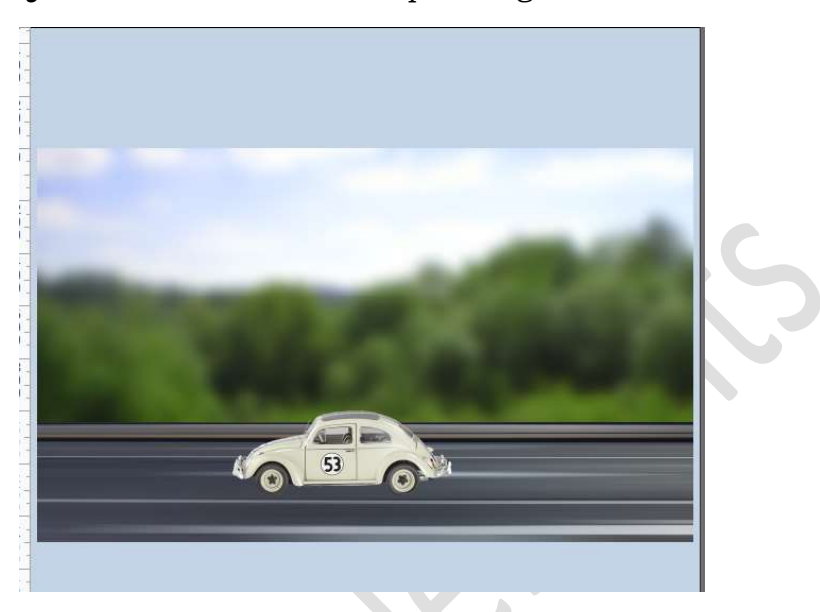

 Plaats een nieuwe laag en noem deze schaduw auto. Zet een zwarte stip (hard zwart penseel van 96 px – dekking penseel 100%)

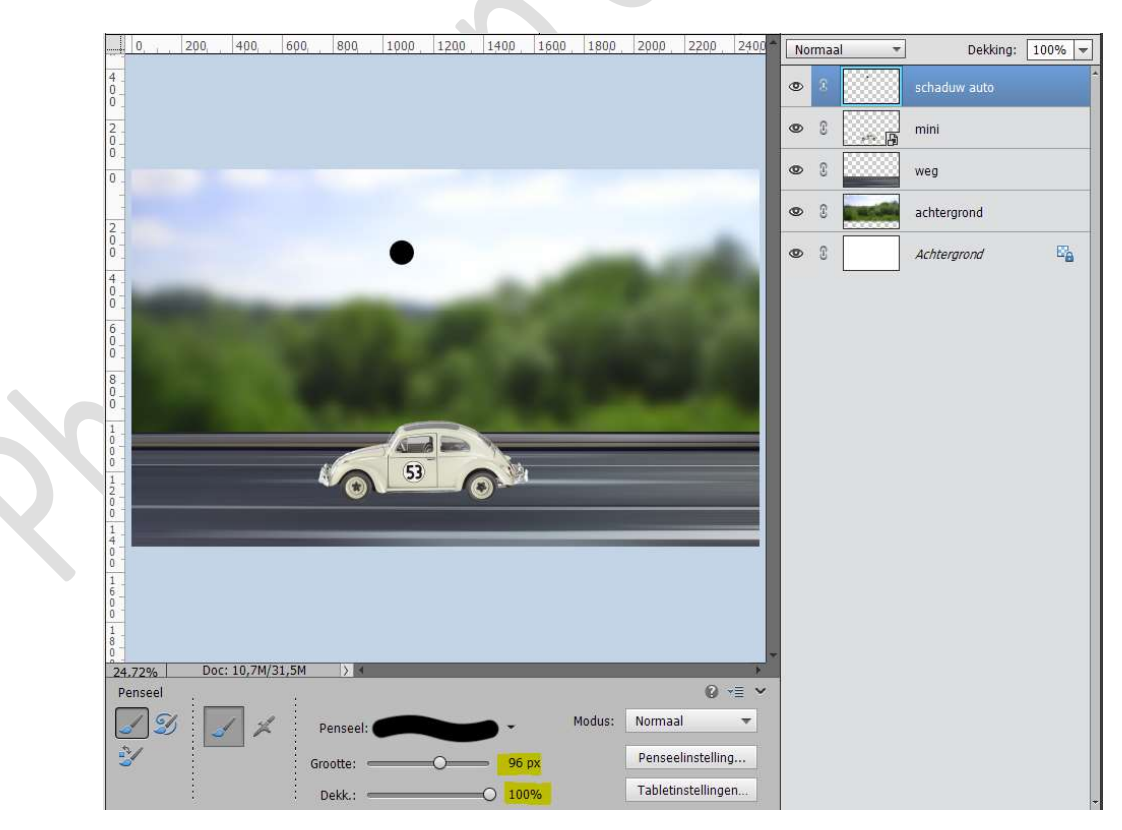

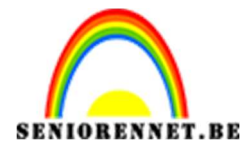

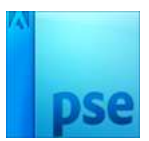

De **strip transformeren** (CTRL+T  $\rightarrow$  breedte langer maken en hoogte versmallen)

Plaats deze laag onder de auto. Zet de Overvloeimodus op Zwak Licht.

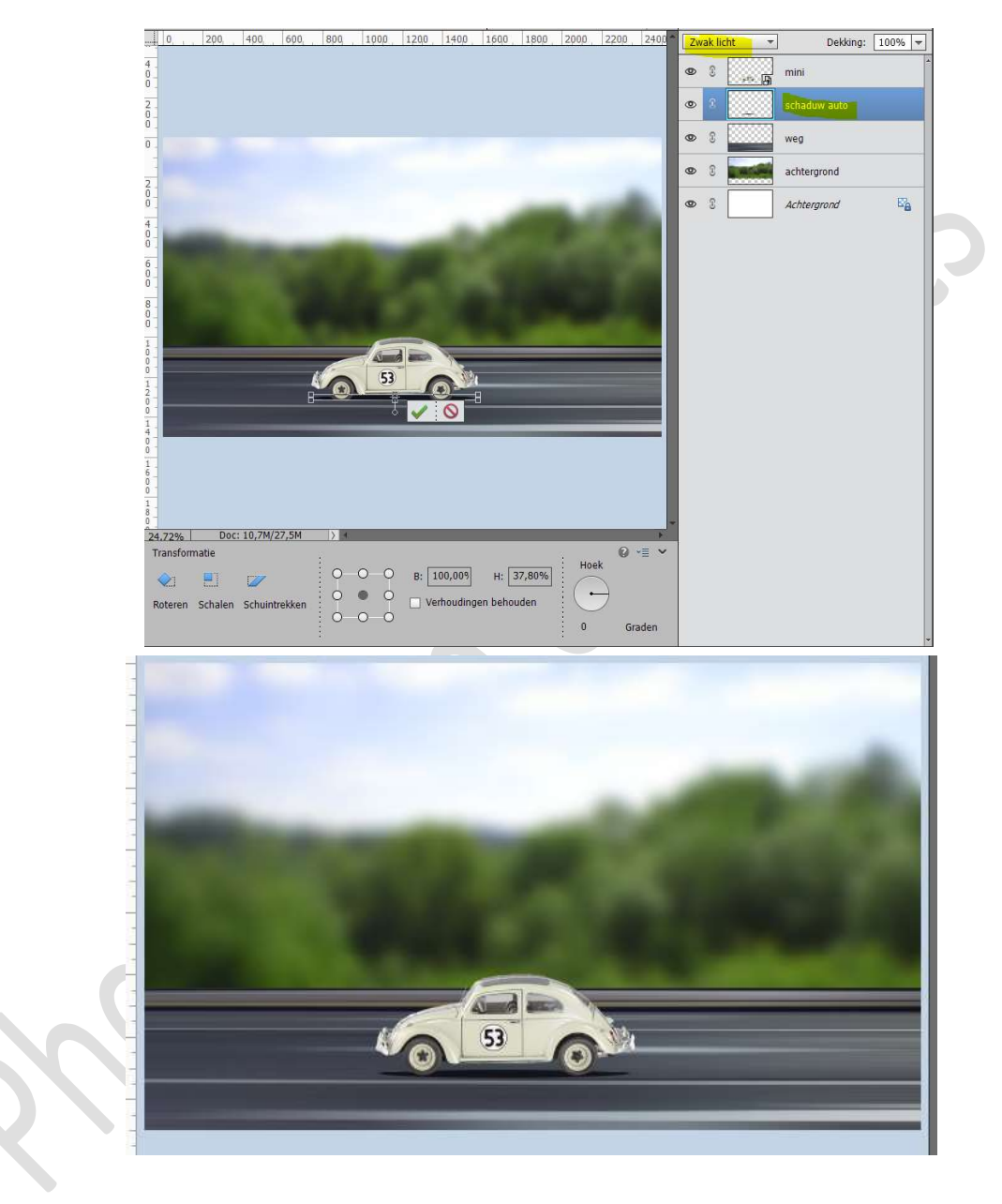

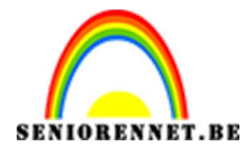

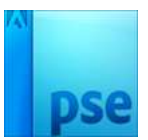

6. Plaats het document 'Rook' in uw werkdocument en voeg deze achter het autootje.

Plaats deze laag onder de laag auto/ mini.

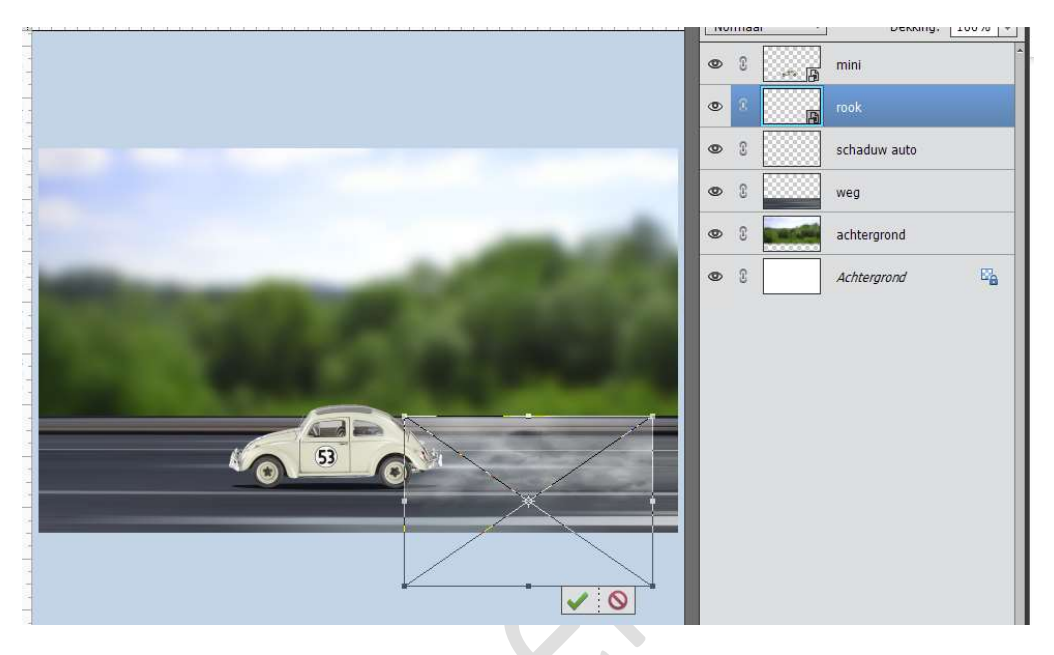

Zet de **Overvloeimodus** op **Bleken**. Neem een **zachte gum** met **dekking** van **50% Verwijder** de **harde randen** 

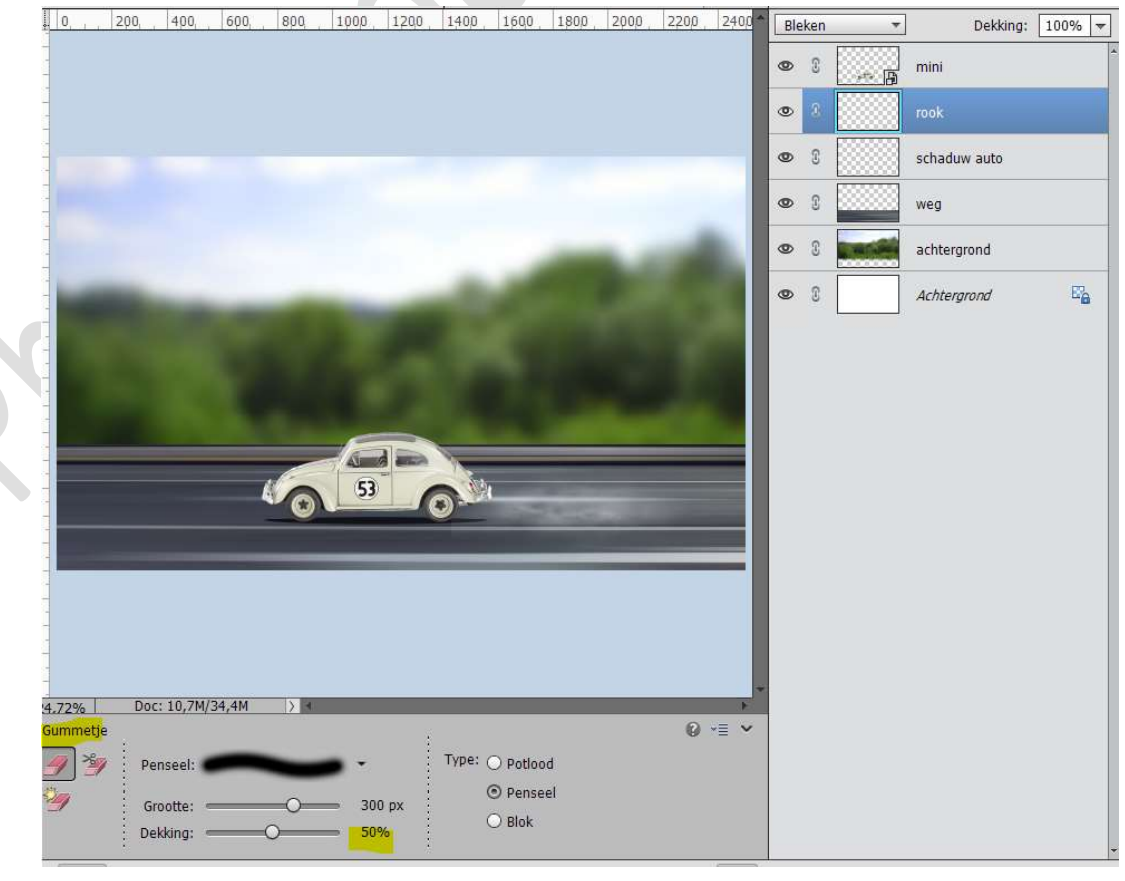

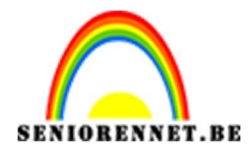

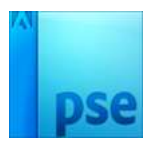

# 7. Open de afbeelding van het meisje en selecteer deze mooi uit.

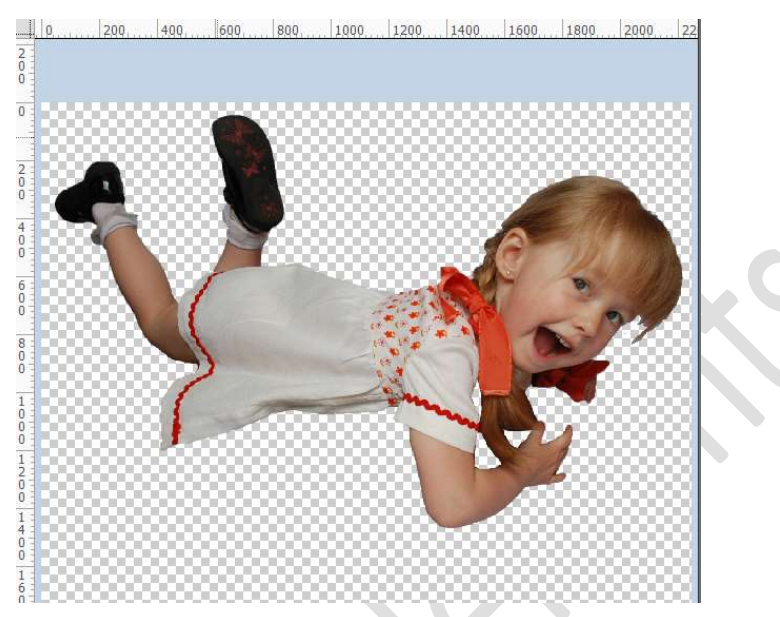

Plaats de **uitgeselecteerde meisje** in jouw **werkdocument** en **plaats** deze **boven** de **auto**.

Doe CTRL+T → rechtsklikken in uw werkdocument → Laag Horizontaal draaien.

#### Pas de grootte aan

Roteer het meisje, zodat ze meegaat met de achterkant van de auto.

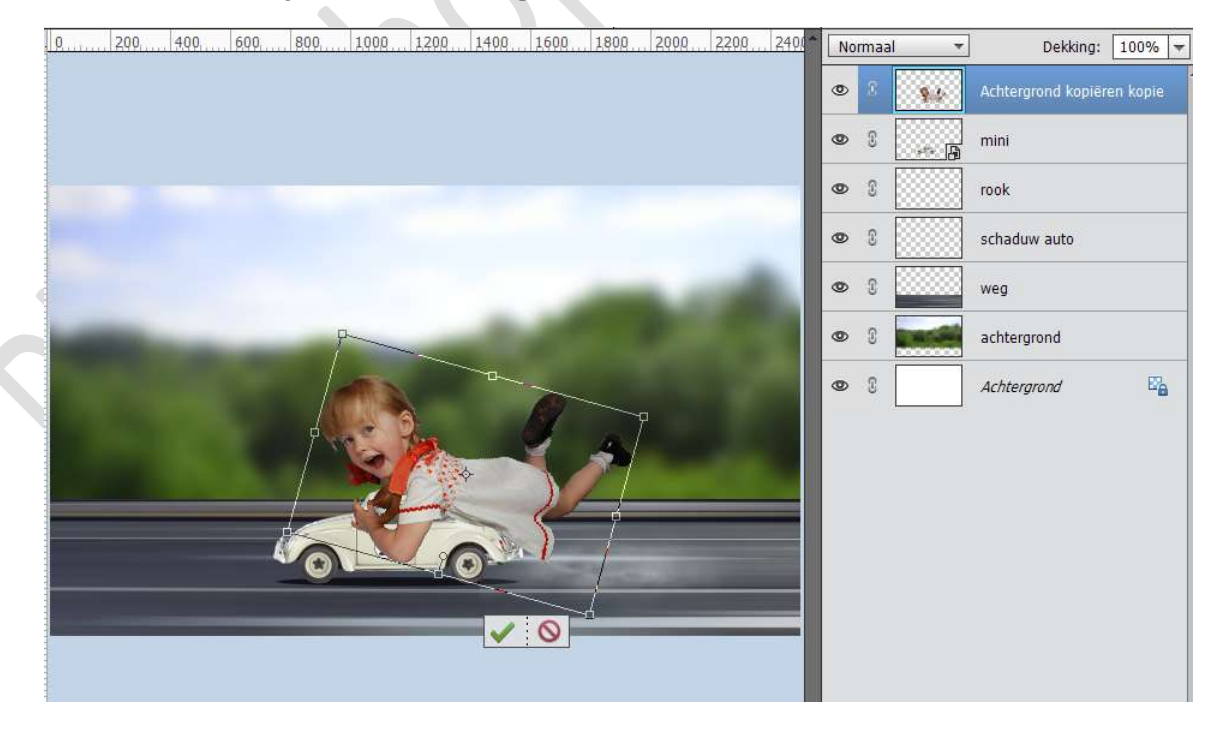

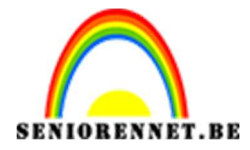

8. Plaats tussen de laag van de auto en het meisje een nieuwe laag en noem deze schaduw meisje.

Neem een zacht zwart penseel van 95 px – dekking penseel 100% Schilder schaduw onder het meisje.

 ${\rm Zet}\; de\; \textbf{Overvloeimodus}\; op\; \textbf{Zwak Licht}.$ 

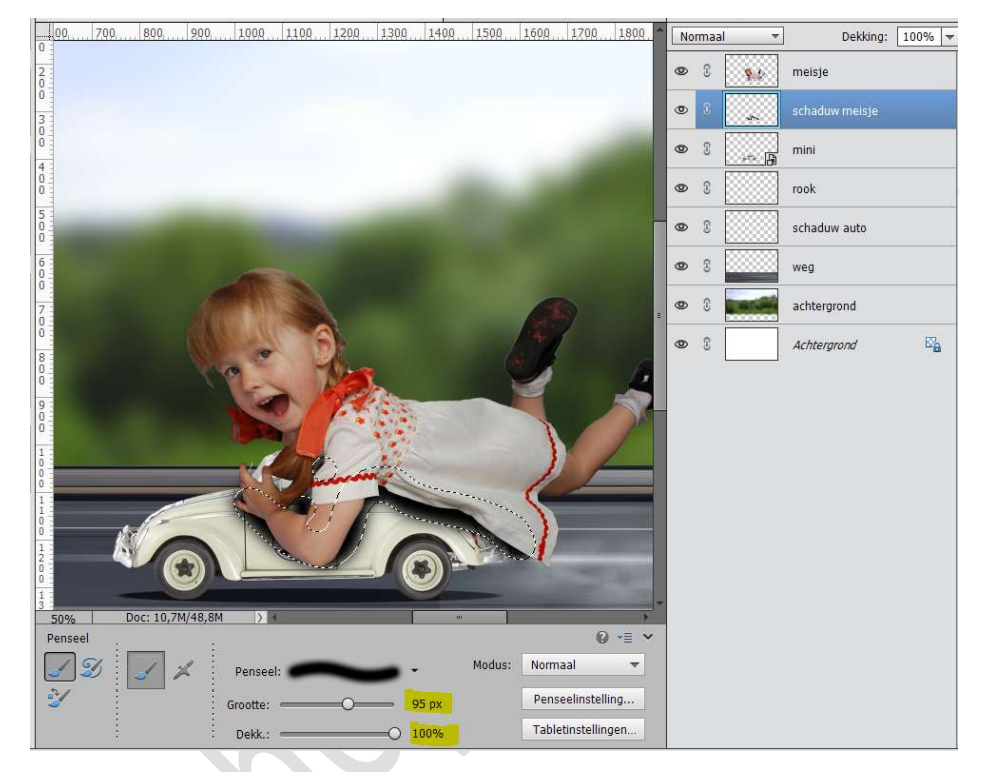

# Zet de Overvloeimodus op Zwak Licht.

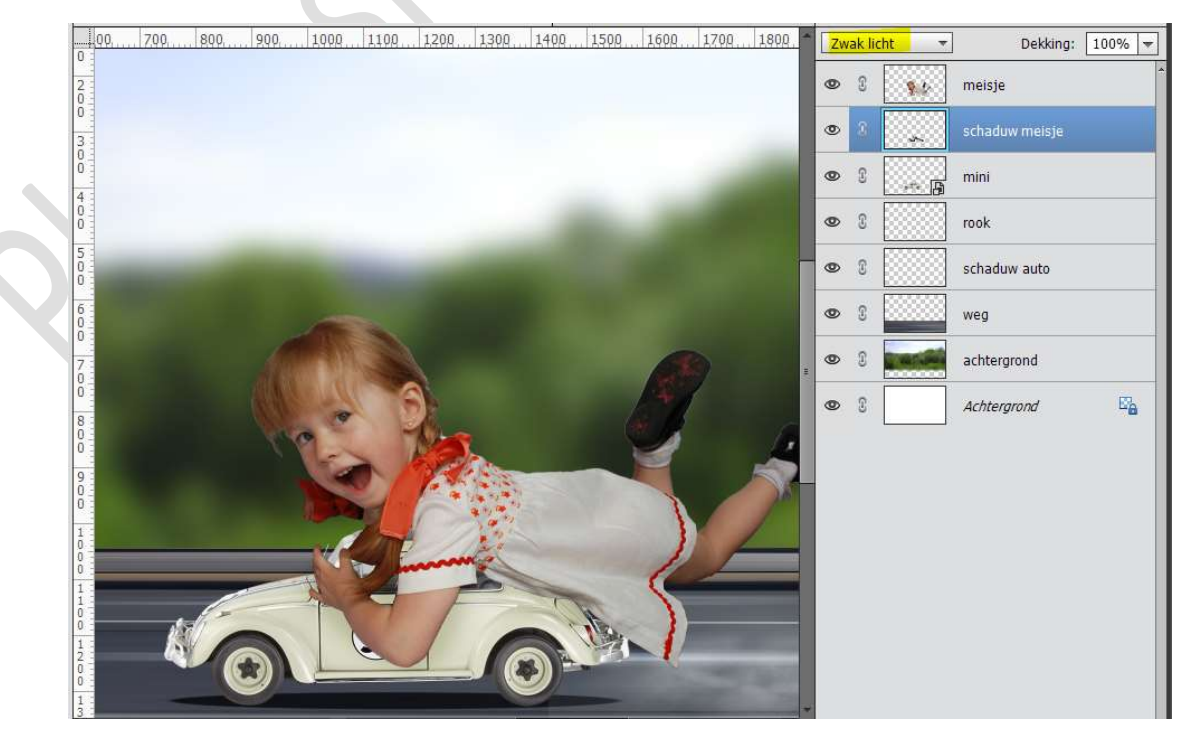

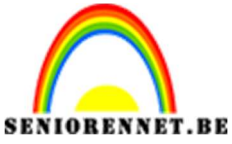

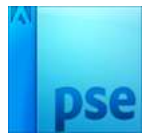

9. Activeer de laag van het meisje.
Activeer het Gereedschap Natte Vinger.
Zet de grootte van penseel op 15 px en de Sterkte op 50%
Ga met de Natte vinger over haar aan hand om wat wind in te krijgen.

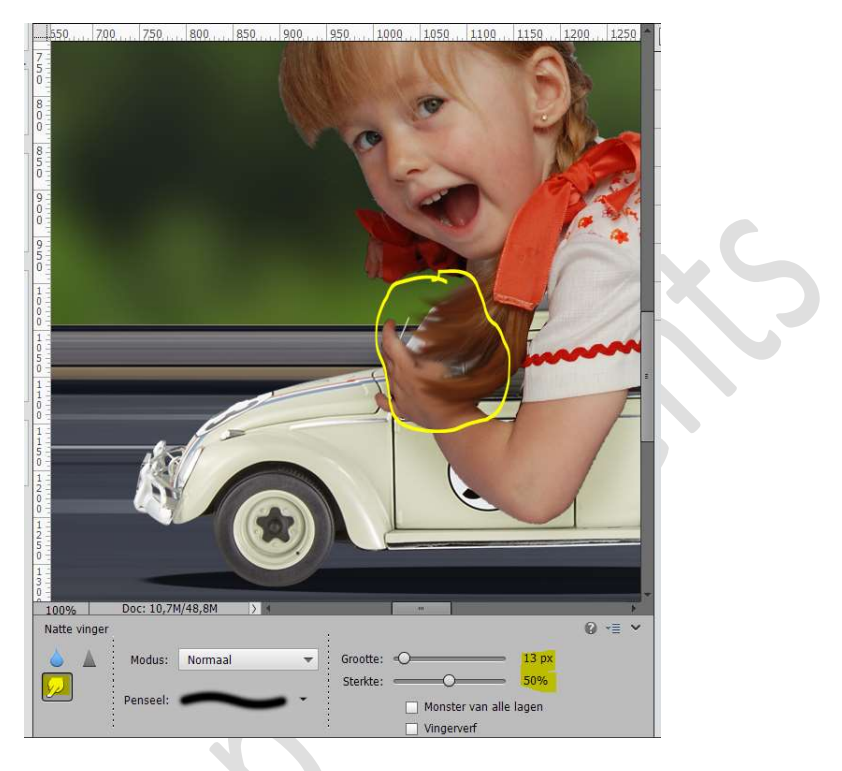

10. Neem het Gereedschap Tegenhouden.
Zet de grootte van penseel op 125 px - Belichting op 100% - Bereik: Middentonen - zacht penseel.

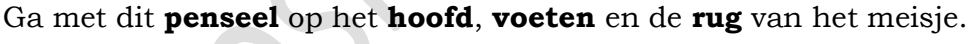

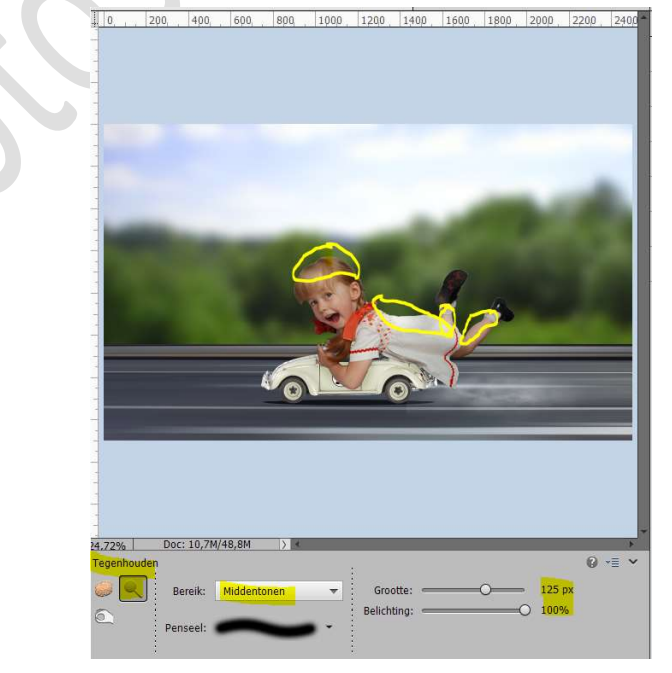

Pagina 10

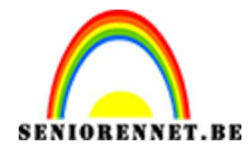

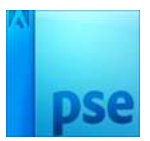

11. Neem het Gereedschap Doordrukken.
Zet de grootte van penseel op 500 px - Belichting op 20% - Bereik:
Middentonen - zacht penseel.
Ga met dit penseel onderaan het meisje.

<image>

12. Activeer de laag van autootje/mini. Ook doordrukken onderaan op het autootje.

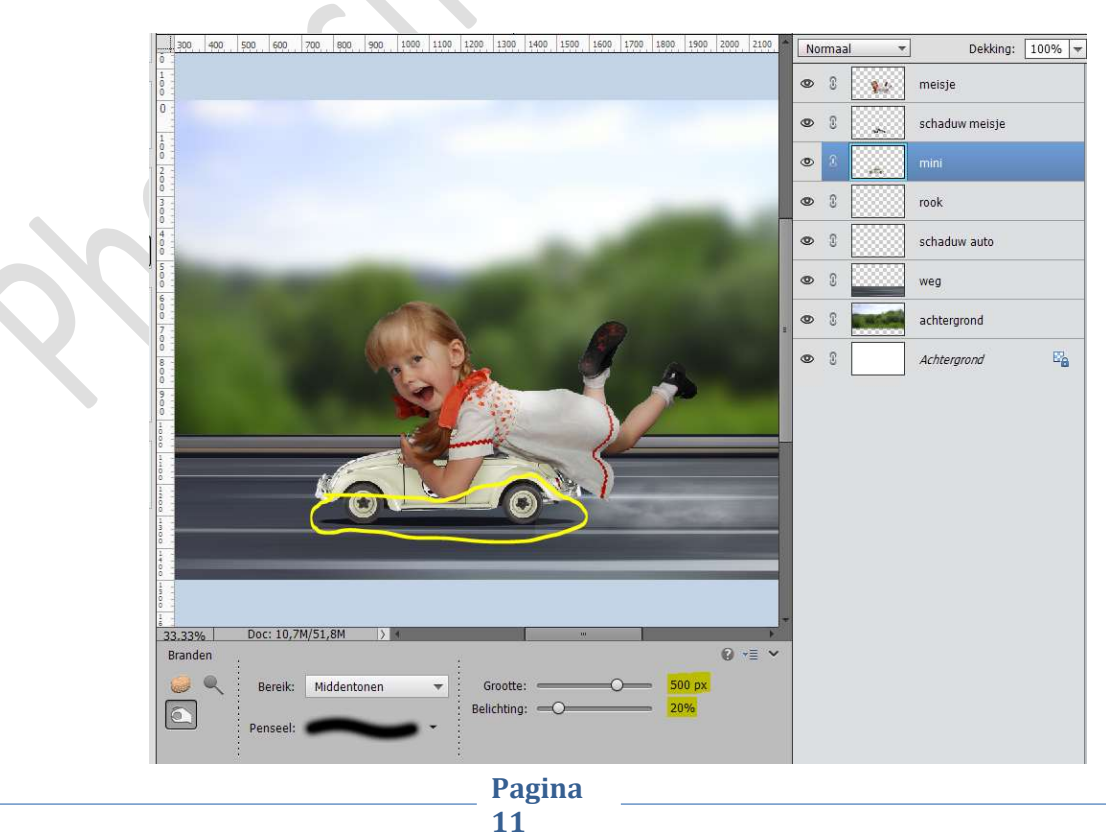

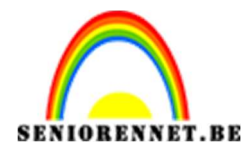

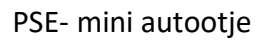

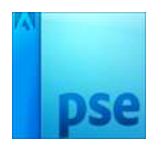

13. Ons mini-autootje is klaar. Werk af naar keuze en vergeet jouw naam niet. Sla op als PSD: max. 800 px aan langste zijde. Sla op als JPEG: max. 150kb

Veel plezier en succes ermee NOTI